# Vostro 5501 セットアップと仕様ガイド

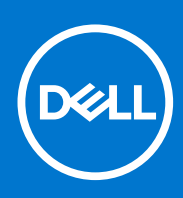

規制モデル: P102F 規制タイプ: P102F001 6 月 2021 年 Rev. A03

### メモ、注意、警告

()メモ:製品を使いやすくするための重要な情報を説明しています。

△ 注意: ハードウェアの損傷やデータの損失の可能性を示し、その危険を回避するための方法を説明しています。

警告:物的損害、けが、または死亡の原因となる可能性があることを示しています。

©2020-2021 Dell Inc.またはその関連会社。All rights reserved.(不許複製・禁無断転載)Dell、EMC、およびその他の商標は、Dell Inc.またはその子 会社の商標です。その他の商標は、それぞれの所有者の商標である場合があります。

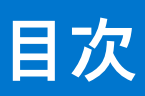

| 章 1: PC のセットアップ                              | 5  |
|----------------------------------------------|----|
| 章 2: シャーシの概要                                 |    |
| ディスプレイ ビュー                                   | 7  |
| ティステラー 2 2 1 1 1 1 1 1 1 1 1 1 1 1 1 1 1 1 1 | 8  |
| 「二日日」「二日日」「二日日」「二日日」「二日日」「二日日」「二日日」「二日日      | 8  |
| パームレストの図                                     | 9  |
| 库面図                                          | 10 |
| を回口 キーボードのショートカット                            |    |
|                                              |    |
| 草 3: システム仕様                                  |    |
| ノロセッサ                                        |    |
|                                              |    |
| オペレーティンク システム                                |    |
| メモリー                                         |    |
| ストレージ                                        |    |
| ボートとコネクター                                    |    |
| オーディオ                                        |    |
| ビデオ                                          |    |
| カメラ                                          |    |
| 通信                                           | 16 |
| メディアカードリーダー                                  |    |
| 電源アダプター                                      |    |
| バッテリー                                        |    |
| 寸法と重量                                        |    |
| ディスプレイ                                       |    |
| キーボード                                        |    |
| タッチパッド                                       |    |
| タッチパッドジェスチャ                                  |    |
| 指紋認証リーダー(オプション)                              |    |
| セキュリティ                                       |    |
| セキュリティ ソフトウェア                                | 21 |
| コンピュータ環境                                     | 21 |
| 章 4: ソフトウェア                                  |    |
| Windows ドライバのダウンロード                          |    |
|                                              |    |
| 章 5: セットアップユーティリティ                           |    |
| ブートメニュー                                      |    |
| ナビゲーションキー                                    | 23 |
| ブート シーケンス                                    | 24 |
| BIOS セットアップ                                  |    |
| 概要                                           | 24 |
| 起動設定                                         | 25 |

| 内蔵デバイス                                  |    |
|-----------------------------------------|----|
| ストレージ                                   | 27 |
| ディスプレイ                                  | 27 |
| Connection options ( 接続オプション )          |    |
| 電源管理                                    |    |
| セキュリティ                                  |    |
| パスワード                                   |    |
| アップデートとリカバリー                            |    |
| システム管理                                  |    |
| キーボード                                   |    |
| 起動前の作動                                  |    |
| 仮想化サポート                                 |    |
| パフォーマンス                                 |    |
| システムログ                                  |    |
| Windows での BIOS のアップデート                 |    |
| BitLocker が有効なシステムでの BIOS のアップデート       |    |
| Linux および Ubuntu 環境での Dell BIOS のアップデート |    |
| F12 ワンタイム ブート メニューからの BIOS のフラッシュ       |    |
| システムパスワードおよびセットアップパスワード                 |    |
| システム セットアップパスワードの割り当て                   | 40 |
| 既存のシステム セットアップパスワードの削除または変更             | 41 |
|                                         |    |
| 章 6: ヘルプ                                | 42 |
| Dell へのお問い合わせ                           | 42 |

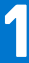

# PC のセットアップ

1. 電源アダプターを接続して、電源ボタンを押します。

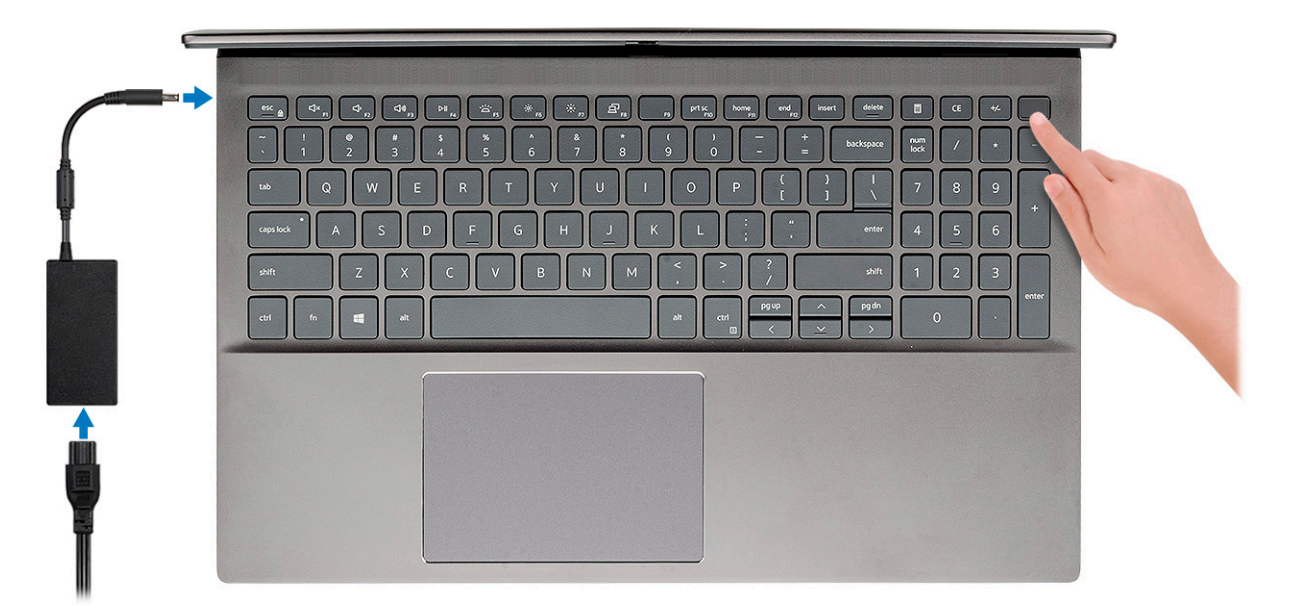

- () メモ: バッテリ電源を節約するために、バッテリが省電力モードになることがあります。電源アダプターを接続し、電源ボタンを押して PC をオンにします。
- () メモ: コンピューターの電源を初めてオンにしてセットアップすると、その後は閉じ位置からディスプレイを開くだけでコンピューターをオンにすることができます。
- 2. オペレーティング システムのセットアップを終了します。

#### Ubuntu の場合:

画面の指示に従ってセットアップを完了します。Ubuntu のインストールと設定の詳細については、www.dell.com/support で、 サポート技術情報記事 SLN151664 および SLN151748 を参照してください。

Windows の場合: 画面の指示に従ってセットアップを完了します。セットアップの際には、以下をお勧めします。

- ネットワークに接続して、Windows アップデートが行えるようにします。

   メモ:セキュアなワイヤレス ネットワークに接続する場合、プロンプトが表示されたらワワイヤレス ネットワークアクセス用のパスワードを入力してください。
- インターネットに接続されたら、Microsoft アカウントでサインインするか、またはアカウントを作成します。インターネットに接続されていない場合は、オフラインのアカウントを作成します。
- Support and Protection サポートおよび保護の画面で、連絡先の詳細を入力します。
- 3. Windows スタートメニューからデルのアプリを見つけて使用します。 推奨

#### 表 1. デルのアプリを見つける

| デル アプリ | 詳細                                                                                                    |
|--------|----------------------------------------------------------------------------------------------------|
|        | My Dell                                                                                                    |
| Deell  | 主なデルのアプリケーション、ヘルプ記事、お使いの PC に関するその他の重要な情報を一元的に表示します。また、保証のステータス、推奨されるアクセサリー、およびソフトウェアアップデート(使用可能な場合)についても通知します。 |

### 表1. デルのアプリを見つける (続き)

| デル アプリ | 詳細                                                                                                    |
|--------|----------------------------------------------------------------------------------------------------|
|        | <b>Dell 製品の登録</b><br>デルに、お使いの PC を登録します。                                                                                                    |
|        | <b>デルのヘルプとサポート</b><br>PC のヘルプとサポートにアクセスします。                                                                                                    |
|        | SupportAssist           PC のハードウェアとソフトウェアの状態をプロアクティブ<br>にチェックします。           ①           メモ: SupportAssist 内で保証有効期限をクリックするこ<br>とで、保証の更新またはアップグレードを行えます。 |
|        | <b>Dell Update</b><br>重要な修正プログラムおよびデバイス ドライバが提供された<br>場合に、お使いの PC を更新します。                                                                              |
|        | Dell Digital Delivery<br>さまざまなソフトウェアアプリケーション(購入済みだがプ<br>リインストールされていないソフトウェアなど)を、お使い<br>の PC にダウンロードします。                                                |

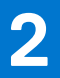

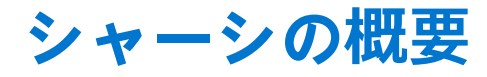

### トピック :

- ディスプレイ ビュー
- 左面図
- 右面図
- パームレストの図
- 底面図
- キーボードのショートカット

# ディスプレイ ビュー

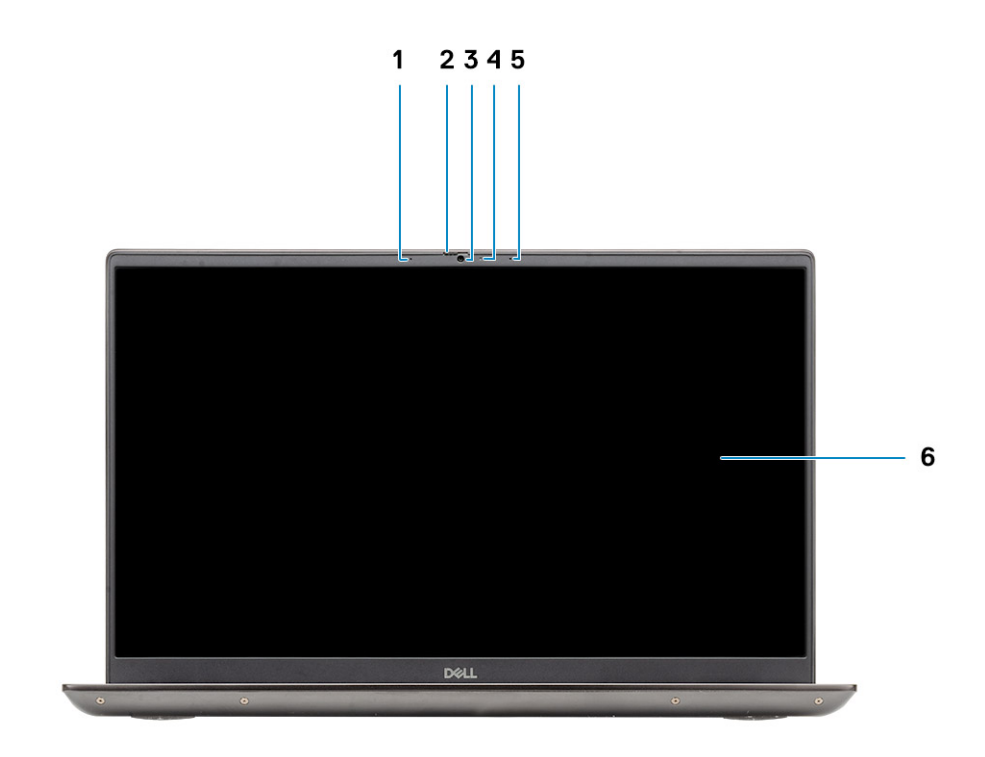

1. マイクロフォン

- 2. カメラ用シャッター
- 3. カメラ
- 4. カメラステータスライト
- 5. マイクロフォン
- 6. ディスプレイ

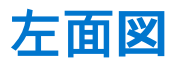

12345

- 1. 電源コネクター ポート
- 2. 電源 LED
- 3. HDMI 1.4b ポート
- **4.** USB 3.2 Gen 1 Type-A ポート
- 5. USB 3.2 Gen 1 Type-C ポート (DisplayPort Alt モード対応)

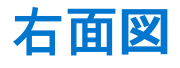

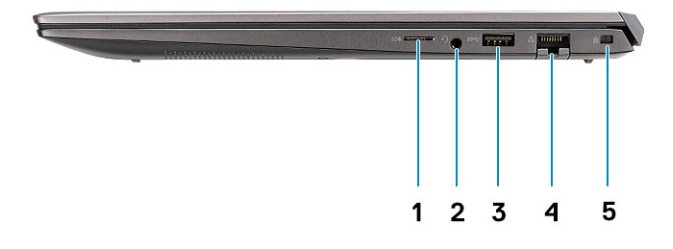

- 1. microSD カード リーダー
- 2. ヘッドセット / マイクロフォン ポート
- **3.** USB 3.2 Gen 1 Type-A ポート
- 4. ネットワーク ポート
- 5. くさび形ロックスロット

## パームレストの図

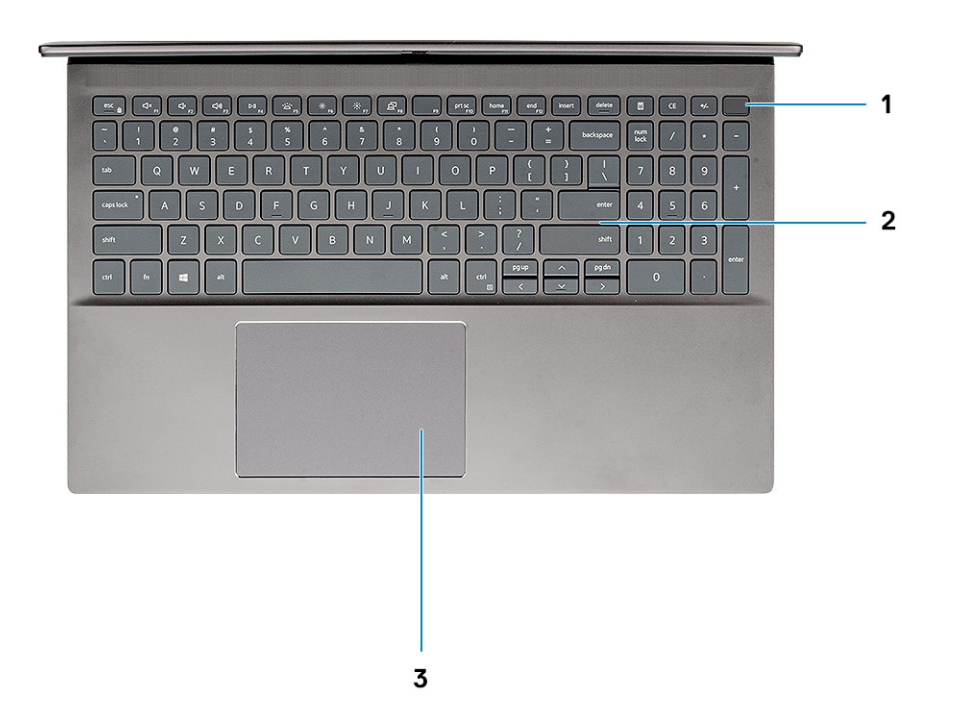

- 1. 電源ボタン(オプションの指紋認証リーダー内蔵)
- 2. キーボード
- 3. タッチパッド

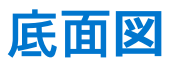

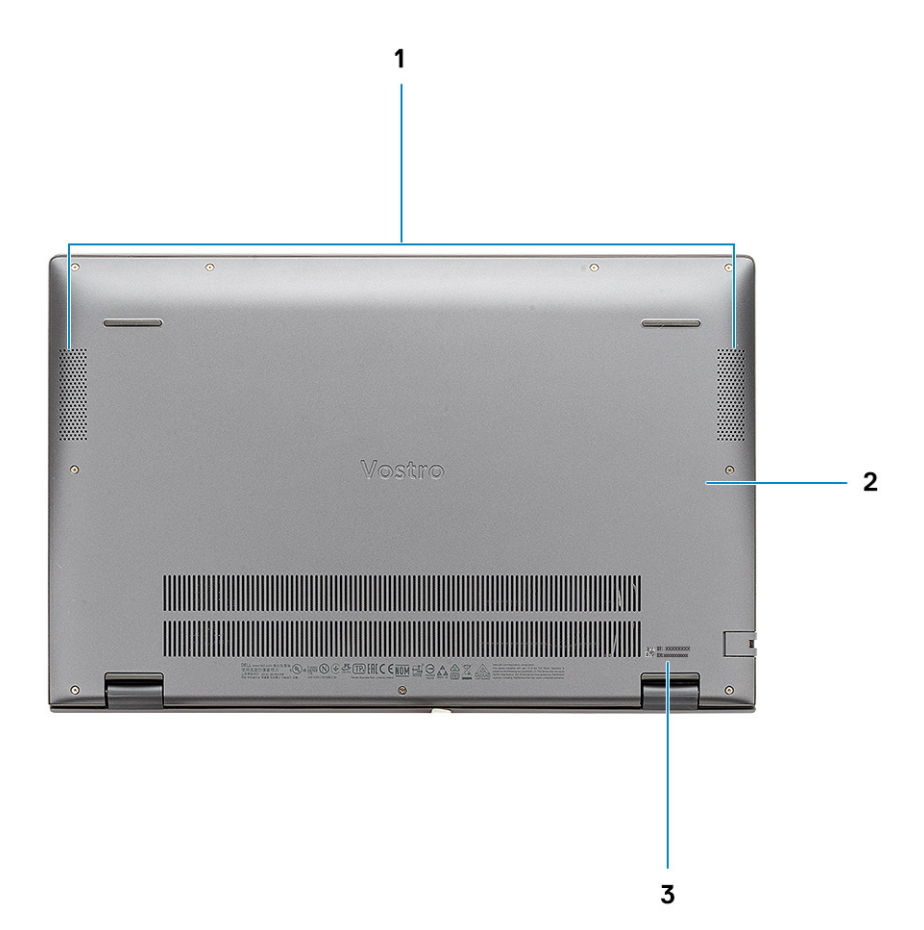

スピーカー
 ベース カバー
 サービス タグ ラベル

 $3. \quad y = E \times \sqrt{2} \sqrt{2} \sqrt{2} \sqrt{2}$ 

# キーボードのショートカット

() メモ: キーボードの文字は、キーボードの言語設定によって異なる場合があります。ショートカットに使用するキーは、すべての言語設定で同じです。

### 表 2. キーボードのショートカットのリスト

| +-     | 説明            |
|--------|---------------|
| Fn+Esc | Fn キーロックの切り替え |
| Fn+F1  | 消音            |
| Fn+F2  | ボリュームを下げる     |
| Fn+F3  | ボリュームを上げる     |
| Fn+F4  | 再生 / 一時停止     |
| Fn+F5  | キーボード背面ライト    |

### 表 2. キーボードのショートカットのリスト (続き)

| +-        | 説明                               |
|-----------|----------------------------------|
|           | (j) メモ: バックライトなしのキーボードには適用されません。 |
| Fn+F6     | スクリーンの明るさを下げる                    |
| Fn+F7     | スクリーンの明るさを上げる                    |
| Fn+F8     | 外部ディスプレイ                         |
| Fn+F10    | プリント スクリーン                       |
| Fn+F11    | ホーム                              |
| Fn+F12    | 終了                               |
| Fn+右 Ctrl | アプリケーション メニューを開く                 |

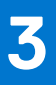

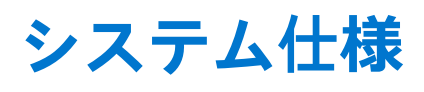

() メモ:提供されるものは地域により異なる場合があります。次の仕様には、コンピューターの出荷に際し、法により提示が定められている項目のみを記載しています。コンピューターの構成の詳細については、Windows オペレーティング システムで [ヘルプとサポート]を開き、コンピューターに関する情報を表示するオプションを選択してください。

#### トピック:

- ・ プロセッサ
- チップセット
- オペレーティングシステム
- ・ メモリー
- ストレージ
- ポートとコネクター
- オーディオ
- ・ ビデオ
- ・ カメラ
- 通信
- メディアカードリーダー
- 電源アダプター
- ・ バッテリー
- 寸法と重量
- ディスプレイ
- キーボード
- タッチパッド
   地はまます
- 指紋認証リーダー(オプション)
- セキュリティ
- セキュリティソフトウェア
- コンピュータ環境

## プロセッサ

#### 表 3. プロセッサ

| 説明        | 値                                    |                                      |                                      |
|-----------|--------------------------------------|--------------------------------------|--------------------------------------|
| プロセッサ     | 第 10 世代インテル Core<br>i3-1005G1 プロセッサー | 第 10 世代インテル Core<br>i5-1035G1 プロセッサー | 第 10 世代インテル Core<br>i7-1065G7 プロセッサー |
| ワット数      | 15 W                                 | 15 W                                 | 15 W                                 |
| コア数       | 2                                    | 4                                    | 4                                    |
| スレッド数     | 4                                    | 8                                    | 8                                    |
| 速度        | 最大 3.4 GHz                           | 最大 3.6 GHz                           | 最大 3.9 GHz                           |
| キャッシュ     | 4 MB                                 | 6 MB                                 | 8 MB                                 |
| 内蔵グラフィックス | インテル UHD グラフィックス                     | インテル UHD グラフィックス                     | インテル Iris Plus グラフィック<br>ス           |

# チップセット

次の表には、Latitude 5320 でサポートされているチップセットの詳細が一覧表示されています。

#### 表 4. チップセット

| 説明          | 値                         |
|-------------|---------------------------|
| チップセット      | 内蔵                        |
| プロセッサー      | 第 10 世代インテル Core i3/i5/i7 |
| DRAM バス幅    | 64 ビット                    |
| フラッシュ EPROM | 16 MB + 8 MB              |
| PCleバス      | Gen3まで                    |

## オペレーティング システム

Vostro 5501 では、次のオペレーティング システムをサポートしています。

- Windows 10 Professional (64 ビット)
- Windows 10 Home (64 ビット)
- Ubuntu 18.04

# メモリー

次の表には、Vostro 5501のメモリーの仕様がリスト表示されています。

#### 表 5. メモリーの仕様

| 説明              | 値                                                                                                    |  |
|-----------------|----------------------------------------------------------------------------------------------------|--|
| スロット            | 2×SODIMMスロット                                                                                                    |  |
| タイプ             | DDR4                                                                                                    |  |
| スピード            | 3200 MHz                                                                                                    |  |
| 最大メモリー          | 32 GB                                                                                                    |  |
| 最小メモリー          | 4 GB                                                                                                    |  |
| スロットごとのメモリー サイズ | 4 GB、8 GB、16 GB                                                                                                    |  |
| サポートされている構成     | <ul> <li>4 GB、1 x 4 GB、DDR4、3200 MHz</li> <li>8 GB、2 x 4 GB、DDR4、3200 MHz</li> <li>8 GB、1 x 8 GB、DDR4、3200 MHz</li> <li>12 GB、1 x 8 GB + 1 x 4 GB、DDR4、3200 MHz</li> <li>16 GB、2 x 8 GB、DDR4、3200 MHz</li> <li>16 GB、1 x 16 GB、DDR4、3200 MHz</li> <li>32 GB、2 x 16 GB、DDR4、3200 MHz</li> </ul> |  |

# ストレージ

お使いの PC では、以下のいずれかの構成がサポートされています。

- M.2 ドライブ x 1
- M.2 ドライブ × 2

PC のプライマリ ドライブは、ストレージ構成により異なります。M.2 ドライブが 2 台搭載されている PC では、SSD-1 M.2 ドライブがプライマリー ドライブです。

#### 表 6. ストレージの仕様

| ストレージのタイプ                                | インターフェイスのタイプ | 容量                          |
|------------------------------------------|--------------|-----------------------------|
| M.2 2230、PCle NVMe、ソリッドステート ドライブ         | PCle NVMe    | 128 GB、256 GB、および 512<br>GB |
| M.2 2280、PCle NVMe、ソリッドステート ドライブ         | PCle NVMe    | 256 GB、512 GB、1 TB、2 TB     |
| M.2 2280、PCle QLC NVMe、ソリッドステート ドライ<br>ブ | PCle NVMe    | 512 GB                      |
| M.2 2280、PCle NVMe、インテル Optane ストレージ     | PCle NVMe    | 512 GB                      |

# ポートとコネクター

### 表 7. 外部ポートとコネクター

| 説明            | 值                                                                                                    |
|---------------|----------------------------------------------------------------------------------------------------|
| 外部:           |                                                                                                    |
| ネットワーク        | 1 x RJ 45                                                                                                    |
| USB           | <ul> <li>1 x USB 3.2 Gen 1 Type-C ポート(DisplayPort Alt モード/<br/>Power Delivery 対応)</li> <li>2 x USB 3.2 Gen 1 Type-A ポート</li> </ul> |
| オーディオ         | ユニバーサル オーディオ ジャック x 1                                                                                                    |
| ビデオ           | 1 x HDMI 1.4b ポート                                                                                                    |
| メディア カード リーダー | 1 x microSD                                                                                                    |
| ドッキングポート      | 非対応                                                                                                    |
| 電源アダプターポート    | 1x DC 入力ポート                                                                                                    |
| セキュリティ        | くさび形スロット x 1                                                                                                    |

#### 表 8. 内部ポートとコネクター

| 説明  | 值                                                                                                    |
|-----|----------------------------------------------------------------------------------------------------|
| 内部: |                                                                                                    |
| M.2 | <ul> <li>Wi-Fi/Bluetooth コンボ カード用 M.2 2230 スロット(1)</li> <li>1×ソリッドステート ドライブ/インテル Optane 用 M.2 2230/2280 スロット</li> <li>ソリッドステート ドライブ/インテル Optane 用 M.2 2280 スロット×1</li> </ul> |

#### 表 8. 内部ポートとコネクター (続き)

| 説明 | 値                                                                                   |
|----|-------------------------------------------------------------------------------------|
|    | <ol> <li>メモ: さまざまなタイプの M.2 カードの機能の詳細については、ナレッジベース記事 SLN301626 を参照してください。</li> </ol> |

# オーディオ

#### 表 9. オーディオの仕様

| 説明          |      | 值                          |
|-------------|------|----------------------------|
| コントローラー     |      | Realtek ALC3204            |
| ステレオ変換      |      | 対応                         |
| 内部インターフェイス  |      | ハイ デフィニッション オーディオ インターフェイス |
| 外部インターフェイス  |      | ユニバーサルオーディオジャック            |
| スピーカー       |      | 2 台                        |
| アンプ内蔵スピーカー  |      | 対応(オーディオ コーデック内蔵 )         |
| 外部ボリューム コント | ロール  | キーボード ショートカット コントロール       |
| スピーカー出力:    |      |                            |
|             | 平均値  | 2 W                        |
|             | ピーク値 | 2.5 W                      |
| サブウーハー出力    |      | 非対応                        |
| マイクロフォン     |      | デュアルアレイマイクロフォン             |

# ビデオ

### 表 10. 専用グラフィックス カードの仕様

| 専用グラフィックスカード             |      |          |  |
|--------------------------|------|----------|--|
| コントローラー メモリーサイズ メモリーのタイプ |      | メモリーのタイプ |  |
| NVIDIA GeForce MX330     | 2 GB | GDDR5    |  |

# 表 11. 内蔵グラフィックの仕様

| 内蔵グラフィックス              |             |                        |  |
|------------------------|-------------|------------------------|--|
| コントローラー                | メモリー サイズ    | プロセッサー                 |  |
| インテル UHD グラフィックス       | 共有システム メモリー | 第 10 世代インテル Core i3/i5 |  |
| インテル Iris Plus グラフィックス | 共有システム メモリー | 第 10 世代インテル Core i7    |  |

٦

# カメラ

### 表 12. カメラの仕様

| 説明       |      | 值                       |  |
|----------|------|-------------------------|--|
| カメラの数    |      | 1回                      |  |
| タイプ      |      | HD RGB カメラ              |  |
| 場所       |      | 前面カメラ                   |  |
| センサーのタイプ |      | CMOS センサーテクノロジー         |  |
|          |      |                         |  |
|          | 静止画像 | 0.92 メガピクセル             |  |
| ビデオ      |      | 1280 x 720 (HD)(30 fps) |  |
| 対角視野角    |      | 74.9 度                  |  |

# 通信

## イーサネット

### 表 13. Ethernet の仕様

| 説明                  | 值                |
|---------------------|------------------|
| Model number(モデル番号) | RTL8111          |
| 転送レート               | 10/100/1000 Mbps |

## ワイヤレス モジュール

### 表 14. ワイヤレス モジュールの仕様

| 説明                  | 值                                                                                                    |                                                                                                    |                                                                                    |
|---------------------|----------------------------------------------------------------------------------------------------|----------------------------------------------------------------------------------------------------|------------------------------------------------------------------------------------|
| Model number(モデル番号) | インテル 9462                                                                                              | インテル AX201                                                                                                    | Qualcomm QCA61x4A<br>( DW1820 )                                                    |
| 転送レート               | 最大 433 Mbps                                                                                            | 最大 2400 Mbps                                                                                                    | 最大 867 Mbps                                                                        |
| サポートされている周波数帯<br>域  | 2.4 GHz/5 GHz                                                                                          | 2.4 GHz/5 GHz                                                                                                    | 2.4 GHz/5 GHz                                                                      |
| ワイヤレス規格             | <ul> <li>Wi-Fi 802.11a/b/g</li> <li>Wi-Fi 4 (WiFi 802.11n)</li> <li>Wi-Fi 5 (WiFi 802.11ac)</li> </ul> | <ul> <li>Wi-Fi 802.11a/b/g</li> <li>Wi-Fi 4 (WiFi 802.11n)</li> <li>Wi-Fi 5 (WiFi 802.11ac)</li> <li>Wi-Fi 6 (WiFi 802.11ax)</li> </ul> | <ul> <li>Wi-Fi 802.11a/b/g</li> <li>WiFi 802.11n</li> <li>WiFi 802.11ac</li> </ul> |
| 暗号化                 | <ul> <li>64 ビット/128 ビット WEP</li> <li>AES-CCMP</li> <li>TKIP</li> </ul>                                 | <ul> <li>64 ビット/128 ビット WEP</li> <li>AES-CCMP</li> <li>TKIP</li> </ul>                                                                  | <ul> <li>64 ビット/128 ビット WEP</li> <li>AES-CCMP</li> <li>TKIP</li> </ul>             |

### 表 14. ワイヤレス モジュールの仕様 (続き)

| 説明        | 值             |               |               |
|-----------|---------------|---------------|---------------|
| Bluetooth | Bluetooth 5.0 | Bluetooth 5.1 | Bluetooth 5.0 |

# メディアカードリーダー

### 表 15. メディアカードリーダーの仕様

| 説明         | 値                |
|------------|------------------|
| タイプ        | microSD カード(1)   |
| サポートされるカード | セキュア デジタル ( SD ) |

## 電源アダプター

### 表 16. 電源アダプターの仕様

| 説明    |         | 值                                 |                                   |
|-------|---------|-----------------------------------|-----------------------------------|
| タイこ   | ״       | 45 W                              | 65 W                              |
| 直径    | (コネクター) | 4.50 mm +/-1 mm x 2.90 mm +/-1 mm | 4.50 mm +/-1 mm x 2.90 mm +/-1 mm |
| 入力    | 電圧      | AC 100 V x AC 240 V               | AC 100 V x AC 240 V               |
| 入力    | 周波数     | 50 Hz x 60 Hz                     | 50 Hz x 60 Hz                     |
| 入力    | 電流(最大)  | 1.30 A                            | 1.6 A/1.7 A                       |
| 出力    | 電流(連続)  | 2.31 A                            | 3.34 A                            |
| 定格出   | 出力電圧    | 19.50 VDC                         | 19.50 VDC                         |
| 温度範囲: |         |                                   |                                   |
|       | 動作時     | 0°C ~ 40°C ( 32°F ~ 104°F )       | 0°C ~ 40°C ( 32°F ~ 104°F )       |
|       | ストレージ   | -40°C ~ 70°C ( -40°F ~ 158°F )    | -40°C ~ 70°C ( -40°F ~ 158°F )    |

## バッテリー

#### 表 17. バッテリーの仕様

| 説明     | ſũ                       | <u>5</u>                 |
|--------|--------------------------|--------------------------|
| タイプ    | 40 WHr、3 セル スマート リチウムイオン | 53 WHr、4 セル スマート リチウムイオン |
| 電圧     | DC11.25 V                | DC15.00 V                |
| 重量(最大) | 0.18 kg ( 0.40 lb )      | 0.24 kg(0.53 ポンド)        |
| 寸法:    |                          |                          |
| 高さ     | 184.10 mm(7.25 インチ)      | 239.10 mm(9.41 インチ)      |

### 表 17. バッテリーの仕様 (続き)

| 説明     |       | 值                                                                                                    |                                                                                                    |  |
|--------|-------|----------------------------------------------------------------------------------------------------|----------------------------------------------------------------------------------------------------|--|
|        | 幅     | 90.73 mm(3.57 インチ)                                                                                                    | 90.73 mm(3.57 インチ)                                                                                                    |  |
|        | 奥行き   | 5.75 mm ( 0.23 インチ )                                                                                                    | 5.75 mm(0.23 インチ)                                                                                                    |  |
| 温度範囲:  |       |                                                                                                    |                                                                                                    |  |
|        | 動作時   | 0 ~ 35°C ( 32 ~ 95°F )                                                                                                    | 0 ~ 35°C(32 ~ 95°F)                                                                                                    |  |
|        | ストレージ | -40°C~65°C(-40°F~149°F)                                                                                                    | -40°C ~ 65°C(-40°F ~ 149°F)                                                                                                    |  |
| 動作時間   |       | バッテリー駆動時間は動作状況によって<br>変わり、電力を著しく消費する状況では大<br>幅に短くなる可能性があります。                                                                                          | バッテリー駆動時間は動作状況によって<br>変わり、電力を著しく消費する状況では<br>大幅に短くなる可能性があります。                                                                                          |  |
| 充電時間(  | 概算)   | 4 時間(PC の電源がオフの場合)                                                                                                    | 4時間(PC の電源がオフの場合)                                                                                                    |  |
|        |       | <ol> <li>メモ: Dell Power Manger アプリケーションを使用して、充電時間、持続時間、開始時刻と終了時刻などを制御します。Dell Power Manager の詳細については、www.dell.com/ja-jpで『私とマイデル』を参照してください。</li> </ol> | <ul> <li>メモ: Dell Power Manger アプリケーションを使用して、充電時間、持続時間、開始時刻と終了時刻などを制御します。Dell Power Manager の詳細については、www.dell.com/ja-jpで『私とマイデル』を参照してください。</li> </ul> |  |
| コイン型電池 |       | 2032                                                                                                    | 2032                                                                                                    |  |
| 動作時間   |       | バッテリー駆動時間は動作状況によって<br>変わり、電力を著しく消費する状況では大<br>幅に短くなる可能性があります。                                                                                          | バッテリー駆動時間は動作状況によって<br>変わり、電力を著しく消費する状況では<br>大幅に短くなる可能性があります。                                                                                          |  |

## 寸法と重量

### 表 18. 寸法と重量

| 説明      |    | 值                                                                   |
|---------|----|---------------------------------------------------------------------|
| 高さ:     |    |                                                                     |
|         | 前面 | 14.15 mm ( 0.55 インチ )                                               |
|         | 背面 | 17.90 mm ( 0.70 インチ )                                               |
|         |    | 356.10 mm (14.01 インチ)                                               |
| <br>奥行き |    | 234.50 mm(9.23 インチ)                                                 |
| 重量      |    | 1.70 kg (3.74 lb)<br>() メモ: PC の重量は、発注時の構成や製造上の条件により異なる場合が<br>あります。 |

# ディスプレイ

### 表 19. ディスプレイの仕様

| 説明               |            | 值                                 |                                |  |
|------------------|------------|-----------------------------------|--------------------------------|--|
| タイプ              |            | フル ハイ ディフィニション (FHD) 15.6 イ<br>ンチ | フル ハイ ディフィニション(FHD)15.6<br>インチ |  |
| パネル テク           | ノロジー       | WVA(広い視野角)                        | WVA (広い視野角)                    |  |
| 輝度(標準            | )          | 300 ニット                           | 220 nits                       |  |
| 寸法(アクラ           | ティブ エリア ): |                                   |                                |  |
|                  | 高さ         | 193.60 mm(7.62 インチ)               | 193.60 mm(7.62 インチ)            |  |
|                  | 幅          | 344.20 mm ( 13.55 インチ )           | 344.20 mm(13.55 インチ)           |  |
|                  | 対角線        | 395 mm(15.55 インチ)                 | 395 mm(15.55 インチ)              |  |
| ネイティブ            | <b>解像度</b> | 1920 x 1080                       | 1920 x 1080                    |  |
| メガピクセノ           | L          | 2                                 | 2                              |  |
| 色域               |            | 72% NTSC                          | 45% NTSC                       |  |
| 1インチあたりの画素数(PPI) |            | 142                               | 142                            |  |
| コントラスト比(最小)      |            | 600:1                             | 400:1                          |  |
| 応答時間(最大)         |            | 35 ミリ秒                            | 35 ミリ秒                         |  |
| リフレッシュ           | ュレート       | 60 Hz                             | 60 Hz                          |  |
| 水平可視角度           |            | +/- 85 度                          | +/- 85度                        |  |
| 垂直可視角度           |            | +/- 85 度                          | +/- 85度                        |  |
| ピクセルピッチ          |            | 0.18 mm                           | 0.18 mm                        |  |
| 消費電力(最大)         |            | 6.2 W                             | 4.2 W                          |  |
| 非光沢 vs 光沢仕上げ     |            | 非光沢                               | 非光沢                            |  |
| Touch のオプション     |            | タッチ スクリーンなし                       | タッチ スクリーンなし                    |  |

# キーボード

### 表 20. キーボードの仕様

| 説明    | 值                                                                    |
|-------|----------------------------------------------------------------------|
| タイプ   | 標準キーボード                                                              |
| レイアウト | QWERTY                                                               |
| キーの数  | <ul> <li>米国とカナダ:101キー</li> <li>英国:102キー</li> <li>日本:105キー</li> </ul> |

#### 表 20. キーボードの仕様 (続き)

| 説明  | 值                                        |
|-----|------------------------------------------|
| サイズ | X=18.70 mm キー ピッチ<br>Y = 18.05 mm キー ピッチ |

## タッチパッド

#### 表 21. タッチパッドの仕様

| 説明   |      | 値                |
|------|------|------------------|
| 解像度: |      |                  |
|      | 水平方向 | 3512             |
|      | 垂直方向 | 2442             |
| 寸法:  |      |                  |
|      | 水平方向 | 115 mm(4.53 インチ) |
|      | 垂直方向 | 80 mm(3.15 インチ)  |

## タッチパッドジェスチャ

Windows 10 のタッチパッド ジェスチャーの詳細については、support.microsoft.com にある Microsoft ナレッジベースの記事 4027871 を参照してください。

# 指紋認証リーダー(オプション)

#### 表 22. 指紋リーダーの仕様

| 説明           | 值                 |
|--------------|-------------------|
| センサーテクノロジ    | 容量式               |
| センサーの解像度     | 500 dpi           |
| センサーの領域      | 4.06 mm x 3.25 mm |
| センサーのピクセルサイズ | 80 x 64           |

# セキュリティ

#### 表 23. セキュリティの仕様

| 機能                                  | 仕様           |
|-------------------------------------|--------------|
| TPM ( Trusted Platform Module ) 2.0 | システム ボード内蔵   |
| 指紋認証リーダー                            | オプション        |
| くさび形ロックスロット                         | Standard(標準) |

# セキュリティ ソフトウェア

### 表 24. セキュリティ ソフトウェアの仕様

| 仕様                                              |
|-------------------------------------------------|
| マカフィー スモール ビジネス セキュリティの 30 日間の評価版               |
| マカフィー スモール ビジネス セキュリティの 12 か月間のサブスクリプション、デジタル配信 |
| マカフィー スモール ビジネス セキュリティの 24 か月間のサブスクリプション、デジタル配信 |
| マカフィー スモール ビジネス セキュリティの 36 か月間のサブスクリプション、デジタル配信 |

# コンピュータ環境

空気汚染物質レベル: G1 (ISA-S71.04-1985の定義による)

#### 表 25. コンピュータ環境

| 説明       | 動作時                                             | ストレージ                                       |
|----------|-------------------------------------------------|---------------------------------------------|
| 温度範囲     | 0 ~ 35°C ( 32 ~ 95°F )                          | -40°C~65°C(-40°F~149°F)                     |
| 相対湿度(最大) | 10% ~ 90%(結露なし)                                 | 0% ~ 95%(結露なし)                              |
| 振動(最大)*  | 0.66 GRMS                                       | 1.30 GRMS                                   |
| 衝撃(最大)   | 110 G†                                          | 160 G†                                      |
| 高度(最大)   | -15.2 m ~ 3048 m ( 4.64 フィート ~ 5518.4<br>フィート ) | -15.2 m~10668 m(4.64 フィート~<br>19234.4 フィート) |

\* ユーザー環境をシミュレートするランダム振動スペクトラムを使用して測定。

+ハードドライブの使用中に、2ミリ秒のハーフサインパルスを使用して測定。

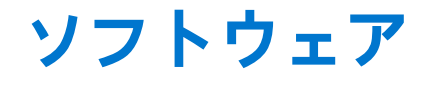

本章では、対応オペレーティングシステムおよびドライバのインストール方法について詳しく説明します。 トピック:

• Windows ドライバのダウンロード

## Windows ドライバのダウンロード

- 1. ノートパソコンの電源を入れます。
- 2. Dell.com/support にアクセスしてください。
- 3. [製品サポート]をクリックし、ノートパソコンのサービスタグを入力して、[送信]をクリックします。

   メモ:サービスタグがない場合は、自動検出機能を使用するか、お使いのノートパソコンのモデルを手動で参照してください。
- 4. [Drivers and Downloads (ドライバーおよびダウンロード)] をクリックします。
- 5. お使いのノートパソコンにインストールされているオペレーティングシステムを選択します。
- 6. ページをスクロール ダウンし、ドライバーを選択してインストールします。
- 7. [ファイルのダウンロード]をクリックして、お使いのノートパソコン用のドライバーをダウンロードします。
- 8. ダウンロードが完了したら、ドライバーファイルを保存したフォルダに移動します。
- 9. ドライバーファイルのアイコンをダブル クリックし、画面の指示に従います。

# セットアップユーティリティ

 <u>│ 注意</u>: コンピューターに詳しい方以外は、BIOS セットアップ プログラムの設定を変更しないでください。特定の変更でコンピ ュータが誤作動を起こす可能性があります。

i メモ: BIOS セットアップ プログラムを変更する前に、後で参照できるように、BIOS セットアップ プログラム画面の情報を控 えておくことをお勧めします。

BIOS セットアップ プログラムは次の目的で使用します。

- RAM の容量やハード ドライブのサイズなど、コンピューターに取り付けられているハードウェアに関する情報の取得。
- システム設定情報の変更。
- ユーザーパスワード、取り付けられたハードドライブの種類、基本デバイスの有効化または無効化など、ユーザー選択可能オプションの設定または変更。

#### トピック:

- ブートメニュー
- ・ ナビゲーションキー
- ブート シーケンス
- BIOS セットアップ
- Windows での BIOS のアップデート
- システムパスワードおよびセットアップパスワード

# ブートメニュー

デルのロゴが表示されたら<F12>を押して、ワンタイム ブート メニューを開始し、システムで有効になっている起動デバイスのリ ストを表示します。診断および BIOS セットアップのオプションもこのメニューにあります。起動メニューに表示されるデバイス は、システムでブータブルなデバイスによって異なります。このメニューは、特定のデバイスで起動を試行する場合や、システム の診断を表示する場合に便利です。起動メニューを使用しても、BIOS に保存されている起動順序は変更されません。

#### このオプションは次のとおりです。

- [UEFI 起動デバイス]:
  - ウィンドウズブートマネージャー
  - UEFI ハード ドライブ
  - ・ オンボード NIC (IPV4)
  - ・ オンボード NIC (IPV6)
- [起動前タスク]:
  - BIOS セットアップ
  - 診断
  - BIOS のアップデート
  - SupportAssist OS リカバリー
  - BIOS フラッシュのアップデート: リモート
  - デバイス構成

## ナビゲーションキー

() メモ: ほとんどのセットアップユーティリティオプションで、変更内容は記録されますが、システムを再起動するまでは有効 になりません。

#### キー ナビゲーション

**上矢印** 前のフィールドに移動します。

#### キー ナビゲーション

下矢印 次のフィールドへ移動します。

**入力** 選択したフィールドの値を選択するか(該当する場合)フィールド内のリンクに移動します。

**スペースバー** ドロップダウンリストがある場合は、展開したり折りたたんだりします。

タブ 次のフォーカス対象領域に移動します。

<Esc> メイン画面が表示されるまで、前のページに戻ります。メイン画面で Esc を押すと、未保存の変更の保存を 促すメッセージが表示され、システムが再起動します。

## ブート シーケンス

ブート シーケンスを利用すると、セットアップ ユーティリティで定義されたデバイス起動順序をバイパスし、特定のデバイス(例: 光学ドライブまたはハード ドライブ)から直接起動することができます。電源投入時の自己テスト(POST)中にデルのロゴが表 示されたら、以下が可能になります。

- F2 キーを押してセットアップ ユーティリティにアクセスする
- F12 キーを押してワンタイム ブート メニューを立ち上げる

ワンタイム ブート メニューでは診断オプションを含むオプションから起動可能なデバイスを表示します。起動メニューのオプシ ョンは以下のとおりです。

- リムーバブルドライブ(利用可能な場合)
- STXXXX ドライブ

(i) メモ: XXXX は、SATA ドライブの番号を意味します。

- 光学ドライブ(利用可能な場合)
- SATA ハード ドライブ(利用可能な場合)
- 診断

(i) メモ: [診断]を選択すると [SupportAssist 診断] 画面が表示されます。

ブート シーケンス画面ではセットアップ画面にアクセスするオプションを表示することも可能です。

## BIOS セットアップ

 メモ:お使いのノートパソコンおよび取り付けられているデバイスによっては、このセクションに一覧表示された項目の一部 がない場合があります。

### 概要

#### 表 26. 概要

| オプション    | 説明                                                                                                    |
|----------|----------------------------------------------------------------------------------------------------|
| [システム情報] | このセクションには、PC の主要なハードウェア機能が一覧表示<br>されます。                                                                                                    |
|          | このオプションは次のとおりです。                                                                                                    |
|          | <ul> <li>[システム情報]</li> <li>BIOS バージョン</li> <li>サービス タグ</li> <li>Asset Tag</li> <li>製造日</li> <li>購入日</li> <li>エクスプレス サービス コード</li> <li>所有者タグ</li> <li>署名されたファームウェア アップデート</li> </ul> |

#### 表 26. 概要

| オプション | 説明                                                                                                    |
|-------|----------------------------------------------------------------------------------------------------|
| オプション | <ul> <li>説明</li> <li>[バッテリー] <ul> <li>プライマリ(システム)パスワード</li> <li>バッテリーレベル</li> <li>バッテリ状態</li> <li>正常性</li> <li>AC アダプター</li> </ul> </li> <li>[プロセッサー情報] <ul> <li>プロセッサーの種類</li> <li>最大クロックスピード</li> <li>最小クロックスピード</li> <li>現在のクロックスピード</li> <li>羽在のクロックスピード</li> <li>フロセッサーID</li> <li>Processor L2 のキャッシュ</li> <li>マイクロコードのバージョン</li> <li>インテルハイパースレッディング対応</li> <li>64 ビットテクノロジー</li> <li>[メモリー構成]</li> <li>インストールされたメモリー</li> <li>使用可能なメモリー</li> <li>メモリーティネルモード</li> <li>メモリーテクノロジー</li> <li>DIMM_Slot 1</li> <li>DIMM_Slot 2</li> </ul> </li> </ul> |
|       | <ul> <li>メモリー チャネル モード</li> <li>メモリー テクノロジー</li> <li>DIMM_Slot 1</li> <li>DIMM_Slot 2</li> <li>[デバイス情報]</li> <li>パネルのタイプ</li> <li>ビデオ コントローラー</li> <li>ビデオ メモリー</li> <li>Wi-Fi デバイス</li> <li>Native Resolution</li> <li>ビデオ BIOS バージョン</li> <li>オーディオ コントローラー</li> <li>Bluetooth デバイス</li> <li>LOM MAC アドレス</li> </ul>                                                                                                    |

## 起動設定

#### 表 27. 起動設定

| オプション        | 説明                                                                                                    |
|--------------|----------------------------------------------------------------------------------------------------|
| [ブート シーケンス ] | PC によるオペレーティング システムの検索順序を変更できます。                                                                                                    |
|              | このオプションは次のとおりです。<br>• [ウィンドウズブートマネージャー]<br>• [UEFIハード ドライブ]<br>• [オンボード NIC (IPV4)]<br>• [オンボード NIC (IPV6)]<br>()<br><b>メモ:</b> レガシー起動モードは、このプラットフォームではサ<br>ポートされていません。 |

### 表 27. 起動設定 (続き)

| オプション           | 説明                                                                                                    |
|-----------------|----------------------------------------------------------------------------------------------------|
| [セキュアブート]       | セキュア ブートでは、システムの起動で検証済みの起動ソフト<br>ウェアのみを使用します。                                                                                                    |
|                 | [ セキュア ブートを有効にする ]: デフォルトでは、このオプションは無効に設定されています。                                                                                                    |
|                 | (j) メモ: [セキュア ブートを有効にする]を有効に設定するに<br>は、システムが UEFI 起動モードである必要があります。                                                                                    |
| [セキュア ブート モード ] | セキュアブート操作モードを変更すると、セキュアブートの動<br>作が変更され、UEFIドライバー署名の評価ができるようになり<br>ます。                                                                                 |
|                 | このオプションは次のとおりです。<br>• [Deployed Mode] — デフォルトでは、このオプションは有<br>効に設定されています。<br>• [監査モード]                                                                 |
| [エキスパートキー管理]    | Expert Key Management を有効または無効にすることができま<br>す。                                                                                                    |
|                 | [Enable Custom Mode] — デフォルトでは、このオプションは<br>無効に設定されています。                                                                                               |
|                 | <ul> <li>Custom Mode Key Management のオプションは次のとおりです</li> <li>[PK]: デフォルトでは、このオプションは有効に設定されています。</li> <li>[KEK]</li> <li>[db]</li> <li>[dbx]</li> </ul> |

## 内蔵デバイス

#### 表 28. 内蔵デバイス オプション

| オプション    | 説明                                                                                                    |
|----------|----------------------------------------------------------------------------------------------------|
| [日付/時刻]  | 日付と時間を設定することができます。システム日時の変更はす<br>ぐに反映されます。                                                             |
| [カメラ]    | カメラを有効または無効にできます。                                                                                      |
|          | [カメラを有効にする]: このオプションはデフォルトで有効に設定<br>されています。                                                            |
| [オーディオ]  | すべての組み込み型オーディオの電源をオフにできます。デフォ<br>ルトでは [ Enable Audio ] オプションが選択されています。                                 |
|          | 組み込み型オーディオまたはマイクロフォンとスピーカーを、個別<br>に有効または無効にできます。デフォルトでは Enable Audio オプシ<br>ョンが選択されています。               |
|          | このオプションは次のとおりです。<br>• [Enable Microphone(マイクロフォンを有効にする)]<br>• [Enable Internal Speaker(内蔵スピーカーを有効にする)] |
| [USB 設定] | 内部または内蔵 USB の設定を有効または無効にできます。                                                                          |
|          | このオプションは次のとおりです。                                                                                       |
|          | <ul> <li>● [Enable USB Boot Support (USB 起動サポートを有効にする)]</li> <li>● [外部 USB ポートを有効にする]</li> </ul>       |

#### 表 28. 内蔵デバイス オプション (続き)

| オプション | 説明                               |
|-------|----------------------------------|
|       | デフォルト設定では、すべてのオプションが有効に設定されています。 |

## ストレージ

### 表 29. ストレージオプション

| オプション             | 説明                                                                                                    |
|-------------------|----------------------------------------------------------------------------------------------------|
| [SATA の動作]        | 統合 SATA ハード ドライブ コントローラーの動作モードを設定す<br>ることができます。                                                                                                    |
|                   | このオプションは次のとおりです。                                                                                                    |
|                   | ● [無効]<br>● [AHCI]                                                                                                    |
|                   | ● [RAID On] — デフォルトでは、[RAID On]オプションは有効に<br>設定されています。                                                                                                    |
|                   | () メモ: RAID モードをサポートするには SATA を設定します。                                                                                                    |
| [ストレージ インターフェイス ] | 各種オンボード ドライブを有効または無効に設定することができ<br>ます。                                                                                                    |
|                   | このオプションは次のとおりです。                                                                                                    |
|                   | <ul> <li>[ M.2 PCle SSD-1 ]</li> <li>[ M.2 PCle SSD-0 ]</li> </ul>                                                                                                    |
|                   | デフォルト設定では、すべてのオプションが有効に設定されています。                                                                                                    |
| [ SMART レポート ]    | このフィールドでは、統合ドライブのハード ドライブエラーをシス<br>テム起動時に報告するかどうかを制御します。このテクノロジー<br>は、Self Monitoring Analysis and Reporting Technology (SMART)仕<br>様の一部です。デフォルトでは、[Enable SMART Reporting]オプシ<br>ョンは無効に設定されています。 |
| [ドライブ情報]          | ドライブの種類とデバイスに関する情報が記載されています。                                                                                                    |

## ディスプレイ

### 表 30. ディスプレイオプション

| オプション        | 説明                                                                                                    |
|--------------|----------------------------------------------------------------------------------------------------|
| [ディスプレイの明るさ] | バッテリーおよび AC 電源で動作しているときの画面の明るさを設<br>定できます。                                                            |
|              | このオプションは次のとおりです。                                                                                      |
|              | <ul> <li>[バッテリー電源の明るさ]: デフォルトでは、50 に設定されています。</li> <li>「40 電源の明るさ]: デフォルトでは、400 に設定されています。</li> </ul> |
|              | ● [AC 电你の明ると]. ナノオルドでは、100 に改正されています。                                                                 |
| [フルスクリーンロゴ]  | イメージが画面解像度に一致する場合に、フル スクリーン ロゴを<br>表示します。                                                             |
|              | デフォルトでは、すべてのオプションが無効です。                                                                               |

## Connection options (接続オプション)

### 表 31. 接続

| オプション                   | 説明                                                                                                    |
|-------------------------|----------------------------------------------------------------------------------------------------|
| [内蔵 NIC ]               | 内蔵 NIC は、オンボード LAN コントローラーを制御します。<br>UEFI ネットワーキング プロトコルがインストールされていて<br>利用できる場合は、Pre-OS および初期オペレーティング システ<br>ムのネットワーキング機能が有効な NIC を使用できます。                                                        |
|                         | このオプションは次のとおりです。                                                                                                    |
|                         | <ul> <li>[無効]</li> <li>[有効]</li> <li>[PXE で有効]:このオプションはデフォルトで有効に設定されています。</li> </ul>                                                                                                    |
| [ワイヤレス デバイスを有効にする]      | 内蔵ワイヤレスデバイスを有効または無効にすることができま<br>す。                                                                                                    |
|                         | このオプションは次のとおりです。                                                                                                    |
|                         | <ul><li> [ WLAN ]</li><li> [ Bluetooth ]</li></ul>                                                                                                    |
|                         | 両方のオプションがデフォルトで有効に設定されています。                                                                                                    |
| [UEFIネットワーク スタックを有効にする] | オンボード LAN コントローラーを制御できるようにします。<br>UEFI ネットワーキング プロトコルがインストールされていて<br>利用できる場合は、Pre-OS および初期オペレーティング システ<br>ムのネットワーキング機能が有効な NIC を使用できます。<br>[UEFI ネットワーク スタックの有効化]: このオプションはデフ<br>ォルトで有効に設定されています。 |

## 電源管理

#### 表 32. 電源管理

| オプション     | 説明                                                                                                    |  |
|-----------|----------------------------------------------------------------------------------------------------|--|
| [バッテリー設定] | ピーク電力消費時間中に、システムをバッテリーで動作させることができます。                                                                            |  |
|           | このオプションは次のとおりです。                                                                                                |  |
|           | ● [Standard (標準)]                                                                                               |  |
|           | • [Express Charge ]                                                                                             |  |
|           | ● [主に AC を使用]                                                                                                   |  |
|           |                                                                                                    |  |
|           | (i) メモ: Custom Charge (カスタム充電)が選択されている場合は、Custom Charge Start (カスタム充電開始)と Custom Charge Stop (カスタム充電停止)も設定できます。 |  |
| [高度な設定]   | このオプションにより、バッテリーの性能を最大限に活用できます。                                                                                 |  |
|           | デフォルトでは、[Enable Advanced Battery Charge Mode] オプションは無効に設定されています。                                                |  |
|           | (〕 メモ:ユーザーは、[開始時刻]と[動作時間]を使用してバッテリーを充電できます。                                                                     |  |
|           | デフォルトでは、[動作時間]は無効に設定されています。                                                                                     |  |
|           | バッテリーをより早く充電するには、Express Charge を使用します。                                                                         |  |
| [ピークシフト]  | ピーク電力消費時間中に、システムをバッテリーで動作させることができます。                                                                            |  |
|           | [ピーク シフト]: このオプションはデフォルトで無効に設定されています。                                                                           |  |

### 表 32. 電源管理 (続き)

| オプション                           | 説明                                                                                                    |  |  |
|---------------------------------|----------------------------------------------------------------------------------------------------|--|--|
|                                 | <ul> <li>(i) メモ:ユーザーは次の操作を実行できます。</li> <li>● [バッテリーしきい値]を最小= 15、最大 = 100 に設定する。</li> <li>● [ピーク シフト開始],[ピーク シフト終了],および[ピーク シフト充電開始]を使用して、<br/>1日の特定の時間帯に AC 電源が使用されないようにする。</li> </ul>                                                   |  |  |
| [温度管理]                          | ファンを冷却し、プロセッサー温度管理によってシステムのパフォーマンス、ノイズ、および温度<br>を調整できます。<br>このオプションは次のとおりです。<br>• [最適化]: デフォルトで有効に設定されています。<br>• [Cool(クール)]<br>• [Quiet(静音)]<br>• [ウルトラパフォーマンス]                                                                         |  |  |
| [ USB ウェイク サポート ]               | Enable USB Wake<br>Support( USB ウェ<br>イクサポートを有<br>効にする )USB デバイスでシステムをスタンバイ モードからウェイクさせることがで<br>きます。プクサポートを有<br>効にする )デフォルトでは、[Enable USB Wake Support] オプションは無効に設定され<br>ています。Wake on Dell USB-Dell USB-C ドックを接続して、システムをスタンバイ モードからウェイクさ |  |  |
|                                 | <ul> <li>Cドック せることができます。</li> <li>デフォルトでは、[ウェイク オン Dell USB-C ドック]オプションは有効に設定されています。</li> <li>メモ: これらの機能は、AC 電源アダプターを接続している場合のみ有効になります。スタンバイモードになる前に AC 電源アダプターを取り外すと、BIOS はバッテリーの電力を節約するため、すべての USB ポートへの電力供給を停止します。</li> </ul>         |  |  |
| [ブロック スリープ ]                    | このオプションでは、オペレーティングシステムの環境でスリープ(S3)モードになることを防ぐ<br>ことができます。デフォルトでは、[Block Sleep]オプションは無効に設定されています。<br>() メモ:[ブロック スリープ]が有効な場合、システムはスリープ状態になりません。インテル<br>ラピッド スタートは自動的に無効になり、スリープに設定された場合、オペレーティングシス<br>テムの電源オプションは空白のままになります。              |  |  |
| [ Lid スイッチ ]                    | Lid スイッチを無効にすることができます。<br>このオプションは次のとおりです。<br>• [Enable Lid Switch] — デフォルトで有効<br>• [Power On Lid Open] - デフォルトで有効                                                                                                    |  |  |
| [ インテル Speed Shift テク<br>ノロジー ] | インテル Speed Shift テクノロジーのサポートを有効または無効にできます。デフォルトでは、[イ<br>ンテル Speed Shift テクノロジー ] は有効に設定されています。このオプションを有効に設定する<br>と、オペレーティング システムが適切なプロセッサー パフォーマンスを選択できるようになりま<br>す。                                                                     |  |  |

## セキュリティ

### 表 33. セキュリティ

| オプション              | 説明                                                                                                    |  |
|--------------------|----------------------------------------------------------------------------------------------------|--|
| [ TPM 2.0 セキュリティ ] | Trusted Platform Module(TPM)を有効または無効にできます。                                                            |  |
|                    | このオプションは次のとおりです。                                                                                      |  |
|                    | ● [TPM 2.0 セキュリティ オン]: このオプションはデフォルトで有効に設定されています。<br>● [有効なコマンドの PPI をスキップ]<br>● [無効なコマンドの PPI をスキップ] |  |

### 表 33. セキュリティ (続き)

| オプション                             | 説明                                                                                                    |  |  |
|-----------------------------------|----------------------------------------------------------------------------------------------------|--|--|
|                                   | <ul> <li>[Clear コマンドの PPI をスキップ]</li> <li>[Attestation Enable] — このオプションはデフォルトで有効に設定されています。</li> <li>[Key Storage Enable] — このオプションはデフォルトで有効に設定されています。</li> <li>[SHA-256] — このオプションはデフォルトで有効に設定されています。</li> <li>[Clear (クリア)]</li> <li>[TPM 状態]: このオプションはデフォルトで有効に設定されています。</li> </ul> |  |  |
| [ インテル ソフトウェア ガ<br>ード エクステンションズ ] | メイン オペレーティング システムのコンテキストでコードを実行したり、機密情報を保存したりす<br>るための安全な環境を提供し、Enclave 予約メモリー サイズを設定します。<br>[Intel SGX]<br>このオプションは次のとおりです。<br>• [無効]<br>• [有効]<br>• [ソフトウェア制御]: このオプションはデフォルトで有効に設定されています。                                                                                           |  |  |
| [ SMM セキュリティの緩<br>和 ]             | UEFI SMM Security Mitigation による追加の保護を有効または無効にすることができます。<br>[SMM セキュリティの緩和]: このオプションはデフォルトで有効に設定されています。                                                                                                    |  |  |
| [ 次回起動時にデータを消<br>去 ]              | 次回の再起動時に、BIOS はマザーボードに接続されているストレージ デバイスのデータ消去サイ<br>クルをキューイングできます。<br>[ データ消去の開始 ]: このオプションはデフォルトで無効に設定されています。<br>① <mark>メモ:</mark> セキュア消去操作では、情報を再構築できないように削除します。                                                                                                    |  |  |
| [ Absolute ]                      | このフィールドでは、オプションの Absolute® Software 社製 Absolute Persistence Module サービス<br>の BIOS モジュールインターフェイスを、有効化、無効化、恒久的な無効化のいずれかに設定でき<br>ます。<br>このオプションは次のとおりです。<br>• [Absolute を有効にする]: このオプションはデフォルトで有効に設定されています。<br>• [Absolute を無効にする]<br>• [Absolute を恒久的に無効にする]                             |  |  |
| [ UEFI 起動パス セキュリテ<br>ィ ]          | <ul> <li>F12 起動メニューから UEFI 起動パス デバイスを起動する場合に、システムがユーザーに管理者パスワード(設定されている場合)を入力するように求めるかどうかを制御します。</li> <li>このオプションは次のとおりです。</li> <li>[なし]</li> <li>[常時]</li> <li>[内蔵 HDD を除き常時]: このオプションはデフォルトで有効に設定されています。</li> <li>[内蔵 HDD および PXE を除き常時]</li> </ul>                                  |  |  |

## パスワード

### 表 34. セキュリティ

| オプション      | 説明                                                                 |
|------------|--------------------------------------------------------------------|
| [管理者パスワード] | 管理者(Admin)パスワードを設定、変更、または削除することができます。                              |
|            | パスワードを設定するには、次の項目を入力します。                                           |
|            | <ul> <li>● [以前のパスワードを入力する:]</li> <li>● [新たなパスワードを入力する:]</li> </ul> |
|            | 新しいパスワードを入力したら [Enter]を押し、もう一度 [Enter]を押して新しいパスワードを確認します。          |

### 表 34. セキュリティ (続き)

| オプション          | 説明                                                                                                  |                                                                                                    |  |
|----------------|----------------------------------------------------------------------------------------------------|----------------------------------------------------------------------------------------------------|--|
|                | <ol> <li>メモ:管理者パス<br/>合)。このため、<br/>ん。したがって、<br/>まず管理者パスワ</li> </ol>                                 | ワードを削除すると、システム パスワードが削除されます(設定されている場<br>システム パスワードが設定されている場合、管理者パスワードを設定できませ<br>管理者パスワードをシステム パスワードとともに使用する必要がある場合は、<br>フードを設定する必要があります。                                          |  |
|                |                                                                                                    |                                                                                                    |  |
| [システム パスワード ]  | システムパスワード                                                                                           | を設定、変更、または削除できます。                                                                                                    |  |
|                | パスワードを設定す                                                                                           | るには、次の項目を入力します。                                                                                                    |  |
|                | ● [以前のパスワードを入力する:]<br>● [新たなパスワードを入力する:]                                                            |                                                                                                    |  |
|                | 新しいパスワードを<br>認します。                                                                                  | 入力したら[Enter]を押し、もう一度[Enter]を押して新しいパスワードを確                                                                                                    |  |
| [ パスワードの設定 ]   | パスワードを設定で                                                                                           | きます。                                                                                                    |  |
|                | 大文字                                                                                                 | これを有効にすると、このフィールドはパスワードに少なくとも1個の大文<br>字を含める必要があります。                                                                                                    |  |
|                | 小文字                                                                                                 | これを有効にすると、このフィールドはパスワードに少なくとも1個の小文<br>字を含める必要があります。                                                                                                    |  |
|                | 桁                                                                                                   | これを有効にすると、このフィールドはパスワードに少なくとも1桁の数字<br>を含める必要があります。                                                                                                    |  |
|                | 特殊文字                                                                                                | これを有効にすると、このフィールドはパスワードに少なくとも1個の特殊<br>文字を含める必要があります。                                                                                                    |  |
|                | ① メモ: これらのオ                                                                                         | プションはデフォルトでは無効になっています。                                                                                                    |  |
|                | 最小文字 <b>数</b>                                                                                       | パスワードに使用できる文字数を定義します。最小 = 4                                                                                                    |  |
| [ パスワードのスキップ ] | これを設定すると、                                                                                           | システムの再起動時にシステム パスワードの入力をスキップできます。                                                                                                    |  |
|                | (i) <b>メモ:</b> このシステ                                                                                | ムでは、ハード ドライブ パスワードはサポートされません。                                                                                                    |  |
|                | このオプションは次の                                                                                          | のとおりです。                                                                                                    |  |
|                | <ul> <li>[Disabled] — こ</li> <li>[Reboot bypass (</li> </ul>                                        | のオプションはデフォルトで有効に設定されています。<br>再起動のスキップ )]                                                                                                    |  |
| [パスワードの変更]     | 管理者パスワードを                                                                                           |                                                                                                    |  |
|                | [ 管理者以外のパスワ<br>います。                                                                                 | ワードの変更を有効化 ] : デフォルトでは、このオプションは無効に設定されて                                                                                                    |  |
|                | () メモ: このシステ                                                                                        | ムでは、ハード ドライブ パスワードはサポートされません。                                                                                                    |  |
| [管理者設定のロック]    | 管理者は、ユーザー                                                                                           | が BIOS セットアップにアクセスする方法を制御できます。                                                                                                    |  |
|                | [ 管理者セットアッフ<br>ています。                                                                                | <sup>°</sup> ロックアウトの有効化 ]: デフォルトでは、このオプションは無効に設定され                                                                                                    |  |
|                | <ol> <li>メモ:</li> <li>管理者パスワ<br/>ている場合、<br/>表示できませ</li> <li>管理者パスワ<br/>ている場合、<br/>表示できます</li> </ol> | ードが設定され、[管理者セットアップ ロックアウトの有効化] が有効になっ<br>管理者パスワードがないと(F2 または F12 を使用して)BIOS セットアップを<br>ん。<br>ードが設定され、[管理者セットアップ ロックアウトの有効化] が無効になっ<br>BIOS セットアップに入ることができ、ロック モードで表示されるアイテムを<br>。 |  |

### 表 34. セキュリティ (続き)

| オプション         | 説明                                                          |
|---------------|-------------------------------------------------------------|
| [マスター パスワードのロ | マスターパスワードのサポートを無効にすることができます。                                |
|               | [ マスター パスワード ロックアウトの有効化 ]: デフォルトでは、このオプションは無効に設定され<br>ています。 |
|               | <ol> <li>メモ: このシステムでは、ハード ドライブ パスワードはサポートされません。</li> </ol>  |

## アップデートとリカバリー

### 表 35. アップデートとリカバリー

| オプション                                  | 説明                                                                                                    |
|----------------------------------------|----------------------------------------------------------------------------------------------------|
| [ UEFI Capsule Firmware                | システム BIOS を UEFI カプセル アップデート パッケージでアップデートすることができます。                                                                                     |
| Updates j                              | [UEFI カプセル ファームウェア アップデートを有効にする ] : デフォルトでは、このオプションは<br>有効に設定されています。                                                                    |
| [ハード ドライブからの                           | 破損したプライマリー ハード ドライブまたは USB ドライブの BIOS を回復できます。                                                                                          |
|                                        | [Bハード ドライブからの BIOS リカバリー]: デフォルトでは、このオプションは有効に設定され<br>ています。                                                                             |
|                                        | () メモ: ハード ドライブからの BIOS リカバリーは、自己暗号化ドライブ(SED)では利用できま<br>せん。                                                                             |
| [BIOS ダウングレード]                         | 前のバージョンへのシステム ファームウェアのフラッシングを制御できます。                                                                                                    |
|                                        | [BIOSのダウングレードを許可する]: デフォルトでは、このオプションは有効に設定されています。                                                                                       |
| [ SupportAssist OS リカバリ<br>— ]         | 特定のシステム エラーが発生した場合に、SupportAssist OS リカバリーの起動フローを有効または<br>無効にすることができます。                                                                 |
|                                        | [SupportAssist OS リカバリー ] : デフォルトでは、このオプションは有効に設定されています。                                                                                |
|                                        | () メモ: [SupportAssist OS リカバリー]設定オプションが無効になっていると、SupportAssist OS リカバリー ツールのすべての自動起動フローが無効になります。                                        |
| [ BIOSConnect ]                        | メイン オペレーティング システムやローカル サービスのオペレーティング システムが、自動オペ<br>レーティング システム回復しきい値設定で指定された値以上の失敗数で起動に失敗した場合に、ク<br>ラウド サービスのオペレーティング システムを回復することができます。 |
|                                        | [BIOS 接続]: デフォルトでは、このオプションは有効に設定されています。                                                                                                 |
| [ Dell Auto OS Recovery<br>Threshold ] | Auto OS Recovery threshold セットアップオプションでは、SupportAssist システム解決コンソールおよび Dell OS Recovery Tool の自動フローを制御します。                               |
|                                        | このオプションは次のとおりです。<br>● 「 消灯 1                                                                                                    |
|                                        | • [1]                                                                                                    |
|                                        | <ul> <li>[2]: デフォルト</li> <li>[3]</li> </ul>                                                                                             |

## システム管理

### 表 36. システム管理

| オプション         | 説明                                                                                                    |  |
|---------------|----------------------------------------------------------------------------------------------------|--|
| [サービス タグ ]    | Pc のサービス タグを表示します。                                                                                                    |  |
| [ Asset Tag ] | Asset Tag は 64 文字の文字列で、IT 管理者が特定のシステムを一意に識別するために使用します。<br>asset Tag が設定されている場合は変更できません。                                                                                     |  |
| [ AC 動作 ]     | AC アダプターが接続されると PC の電源が自動的にオンになる機能を有効または無効にすること<br>ができます。<br>[ Wake on AC ( ウェイクオン AC )]<br>このオプションはデフォルトでは無効になっています。                                                       |  |
| [ 自動電源オン時刻 ]  | この設定により、システムの電源を定義された曜日/時刻に自動的にオンにすることができます。<br>このオプションは次のとおりです。<br>• [無効]:このオプションはデフォルトで有効に設定されています。<br>• [Every Day (毎日)]<br>• [Weekdays (平日)]<br>• [Select Days (選択した日)] |  |

## キーボード

### 表 37. キーボード

| オプション                                          | 説明                                                             |
|------------------------------------------------|----------------------------------------------------------------|
| [有効な Numlock ]                                 | システム起動時に Numlock 機能を有効または無効にできます。                              |
|                                                | [Enable Numlock (Numlock を有効にする)]                              |
|                                                | このオプションはデフォルトで有効化されています。                                       |
| [Fn ロック オプション ]                                | ファンクション キーの設定を変更できます。                                          |
|                                                | [Fn ロック モード ]                                                  |
|                                                | このオプションはデフォルトで有効化されています。                                       |
|                                                | このオプションは次のとおりです。                                               |
|                                                | ● [ロック モード標準]<br>                                              |
|                                                | ● [ロックモートセガンダリー]: このオブションはナフォルトで有効に設定されています。                   |
| [キーボード ライト]                                    | 通常のシステム操作中に、ホットキー <fn>+<f5>を使用してキーボードのライト設定をセットできます。</f5></fn> |
|                                                | このオプションは次のとおりです。                                               |
|                                                | • [無効]                                                         |
|                                                | ● [ Uim(増い)]<br>● 「胆ろい」・このオプシュンはデフォルトで有効に設定されています              |
|                                                |                                                                |
|                                                | (1)メモ:キーボードのライトの明るさは 100%に設定されています。                            |
| [ Keyboard Backlight<br>Timeout on AC ( AC でのキ | この機能は、AC アダプターがシステムに接続されている場合の、キーボード バックライトのタイムアウト値を設定します。     |
| ーホードハックライトのタ<br>  イムアウト )]                     | このオプションは次のとおりです。                                               |
|                                                | • [5秒]                                                         |
|                                                | ● [10 杪]: このオブションはデフォルトで有効に設定されています。                           |

#### 表 37. キーボード (続き)

| オプション                                                                           | 説明                                                                                                    |
|---------------------------------------------------------------------------------|----------------------------------------------------------------------------------------------------|
|                                                                                 | <ul> <li>[15秒]</li> <li>[30秒]</li> <li>[1分間]</li> <li>[5分間]</li> <li>[15分間]</li> <li>[なし]</li> <li>(i) メモ: [なし]を選択した場合、システムに AC アダプターが接続されているときはバックライトは常にオンのままです。</li> </ul>                                                                                          |
| [ Keyboard Backlight<br>Timeout on Battery(バッテ<br>リーでのキーボード バック<br>ライトのタイムアウト)] | この機能は、システムをバッテリー電源のみで実行している場合の、キーボード バックライトのタ<br>イムアウト値を設定します。<br>このオプションは次のとおりです。<br>• [5秒]<br>• [10秒]:このオプションはデフォルトで有効に設定されています。<br>• [15秒]<br>• [30秒]<br>• [1分間]<br>• [5分間]<br>• [5分間]<br>• [なし]<br>1) メモ: [なし]を選択した場合、システムがバッテリー電源で作動しているとき、バックライト<br>は常にオンのままです。 |

## 起動前の作動

### 表 38. 起動前の作動

| オプション         | 説明                                                                                                    |
|---------------|----------------------------------------------------------------------------------------------------|
| [アダプターの警告]    | このオプションでは、電力容量の少ないアダプターが検出された場合、起動中に警告メッセージを<br>表示します。                                                                                                    |
|               | ● [Enable Adapter Warnings] — デフォルトで有効                                                                                                    |
| [警告とエラー]      | このオプションは、警告とエラーが検出された場合に停止、メッセージの表示、ユーザー入力の待機を実行する代わりに、起動プロセスを一時停止させます。この機能は、システムをリモートで管理している場合に便利です。                                                                          |
|               | 次のいずれかのオプションを選択します。                                                                                                    |
|               | <ul> <li>[Prompt on Warnings and Errors] — デフォルトで有効</li> <li>[継続する警告]</li> <li>[継続する警告とエラー]</li> <li><b>メモ:</b> システム ハードウェアの動作にとって重大と判断されるエラーが検出された場合、システムは常に停止します。</li> </ul> |
| [ USB-C の警告 ] | このオプションでは、ドック警告メッセージを有効または無効にします。<br>[ドック警告メッセージを有効にする]: デフォルトで有効に設定されています。                                                                                                    |
| [ファストブート]     | このオプションでは、UEFI 起動プロセスのスピードを設定できます。<br>次のいずれかのオプションを選択します。<br>• [最小]<br>• [完全]: デフォルトで有効に設定されています。<br>• [自動]                                                                    |

#### 表 38. 起動前の作動 (続き)

| オプション             | 説明                                                                                                    |
|-------------------|----------------------------------------------------------------------------------------------------|
| [BIOS POST 時間の延長] | このオプションでは、BIOS POST のロード時間を設定できます。                                                                               |
|                   | 次のいずれかのオプションを選択します。                                                                                              |
|                   | <ul> <li>● [0秒]: デフォルトで有効に設定されています。</li> <li>● [5秒]</li> <li>● [10秒]</li> </ul>                                  |
| [マウス/タッチパッド]      | このオプションでは、システムによるマウスとタッチパッド入力の処理を定義します。<br>次のいずれかのオプションを選択します。                                                   |
|                   | <ul> <li>[Serial Mouse (シリアルマウス)]</li> <li>[PS/2 マウス]</li> <li>[タッチパッドと PS/2 マウス]: デフォルトで有効に設定されています。</li> </ul> |

## 仮想化サポート

### 表 39. 仮想化サポート

| オプション                           | 説明                                                                                                    |
|---------------------------------|----------------------------------------------------------------------------------------------------|
| [ インテル バーチャライゼー<br>ション テクノロジー ] | このオプションでは、システムを仮想マシン モニター(VMM)で実行できるかどうかを指定し<br>ます。デフォルトでは、[ インテル バーチャライゼーション テクノロジー(VT)を有効にする ]<br>オプションが有効に設定されています。                                        |
| [ Direct I/O 用 VT ]             | このオプションでは、システムでダイレクト I/O 向けのバーチャライゼーション テクノロジー<br>(メモリー マップ I/O 向けのインテルの仮想化手法)を実行できるかどうかを指定します。デフ<br>ォルトでは、[ダイレクト I/O 向けインテル VT を有効にする]オプションが有効に設定されてい<br>ます。 |

## パフォーマンス

#### 表 40. パフォーマンス

| オプション             | 説明                                                                                  |
|-------------------|-------------------------------------------------------------------------------------|
| [ マルチ コア サポート ]   | このフィールドでは、プロセスで1つのコアを有効にするか、<br>またはすべてのコアを有効にするかを指定します。デフォルト<br>値は、コアの最大数に設定されています。 |
|                   | ● [すべてのコア]:このオプションはデフォルトで有効に設定<br>されています。                                           |
|                   | • [1]                                                                               |
|                   | • [2]                                                                               |
|                   | • [3]                                                                               |
| [インテル SpeedStep ] | この機能では、システムがプロセッサーの電圧とコア周波数を<br>動的に調整し、平均電力消費量と発熱量を削減できます。                          |
|                   | [インテル SpeedStep を有効にする ]                                                            |
|                   | このオプションはデフォルトで有効化されています。                                                            |
| [Cステータス コントロール]   | この機能では、低電力状態を開始して終了する CPU の機能を有効化または無効化することができます。                                   |
|                   | [Cステータス コントロールを有効にする]                                                               |
|                   | このオプションはデフォルトで有効化されています。                                                            |

#### 表 40. パフォーマンス (続き)

| オプション                       | 説明                                                 |
|-----------------------------|----------------------------------------------------|
| [ Intel ターボブーストテクノロジー ]     | プロセッサの Intel TurboBoost モードを有効または無効にする<br>ことができます。 |
|                             | [インテル ターボ ブースト テクノロジーを有効にする ]                      |
|                             | このオプションはデフォルトで有効化されています。                           |
| [ インテル ハイパースレッディング テクノロジー ] | このオプションでは、ハイパースレッドをプロセッサーで有効<br>または無効にできます。        |
|                             | [ インテル ハイパースレッディング テクノロジーを有効にす<br>る ]              |
|                             | このオプションはデフォルトで有効化されています。                           |

## システムログ

#### 表 41. システムログ

| オプション                 | 説明                                                                                                    |
|-----------------------|----------------------------------------------------------------------------------------------------|
| [ BIOS Event Log ]    | BIOS イベント ログの保持や消去をすることができます。<br>[BIOS イベント ログの消去]<br>このオプションは次のとおりです。<br>• [保持]: このオプションはデフォルトで有効に設定されています。<br>• [Clear (クリア)]        |
| [ Thermal Event Log ] | サーマルイベント ログの保持や消去をすることができます。<br>[Clear Thermal Event Log]<br>このオプションは次のとおりです。<br>• [保持]: このオプションはデフォルトで有効に設定されています。<br>• [Clear (クリア)] |
| [ Power Event Log ]   | 電源イベント ログの保持や消去をすることができます。<br>[電源イベント ログの消去]<br>このオプションは次のとおりです。<br>• [保持]: このオプションはデフォルトで有効に設定されています。<br>• [Clear (クリア)]              |

## Windows での BIOS のアップデート

システム ボードを交換する場合やアップデートが入手できる場合は、BIOS(システム セットアップ)をアップデートすることを お勧めします。ノートパソコンの場合、BIOS のアップデートを開始する前に、お使いの PC のバッテリーがフル充電されていて電 源に接続されていることを確認してください。

i メモ: BitLocker が有効になっている場合は、システム BIOS をアップデートする前に一時停止し、BIOS のアップデート完了後に再度有効にする必要があります。

詳細については、ナレッジベース記事「Windows で TPM を使用して BitLocker を有効または無効にする方法」を参照してください。

- 1. PC を再起動します。
- 2. Dell.com/support にアクセスしてください。
  - [サービス タグ]や[エクスプレス サービス コード]を入力し、[送信]をクリックします。
  - [Detect Product]をクリックして、画面に表示される指示に従います。

- 3. サービス タグを検出または検索できない場合は、[Choose from all products]をクリックします。
- 4. リストから [Products] カテゴリを選択します。

(i) メモ:該当するカテゴリを選択して製品ページに移動します。

- 5. お使いの PC モデルを選択すると、その PC の [製品サポート]ページが表示されます。
- 6. [Get drivers]をクリックし、[Drivers and Downloads]をクリックします。 [Drivers and Downloads]セクションが開きます。
- 7. [Find it myself]をクリックします。
- 8. [BIOS]をクリックして BIOS のバージョンを表示します。
- 9. 最新の BIOS ファイルを選んで、[Download]をクリックします。
- 10. [Please select your download method below] ウィンドウで希望のダウンロード方法を選択し、[ファイルのダウンロード]をクリックします。
  - [ファイルのダウンロード]ウィンドウが表示されます。
- 11. ファイルを PC に保存する場合は、[保存]をクリックします。
- 12. [実行]をクリックしてお使いの PC に更新された BIOS 設定をインストールします。 画面の指示に従います。

### BitLocker が有効なシステムでの BIOS のアップデート

△ 注意: BitLocker を一時停止せずに BIOS をアップデートすると、次回システムを再起動した際、BitLocker キーが認識されません。その後、続行するためにはリカバリー キーの入力を求められ、これは再起動のたびに要求されるようになります。リカバリー キーが不明な場合は、データ ロスの原因となったり、本来必要のないオペレーティング システムの再インストールが必要になったりする可能性があります。この件の詳細については、ナレッジベース記事を参照してください。[BitLocker が有効になっている Dell システムでの BIOS のアップデート(英語)] https://www.dell.com/support/article/sln153694

## Linux および Ubuntu 環境での Dell BIOS のアップデート

Ubuntu などの Linux 環境でシステム BIOS をアップデートする場合は、「Linux または Ubuntu 環境での Dell BIOS のアップデート」を参照してください。

## F12 ワンタイム ブート メニューからの BIOS のフラッシュ

FAT32 USB キーにコピーされた BIOS アップデート.exe ファイルを使用したシステム BIOS のアップデートと、F12 ワンタイム ブート メニューからのブート

#### BIOS のアップデート

ブータブル USB キーを使用して Windows から BIOS アップデート ファイルを実行するか、システムの F12 ワンタイム ブート メニ ューから BIOS をアップデートできます。

2012 年以降に構築されたほとんどの Dell 製システムにはこの機能があり、システムを F12 ワンタイム ブート メニューで起動する ことにより、システムのブート オプションとして [BIOS アップデート]がリストされていることを確認できます。このオプショ ンがリストされている場合、BIOS はこの BIOS アップデート オプションをサポートします。

メモ: F12 ワンタイム ブート メニューに [BIOS フラッシュ アップデート]オプションがあるシステムのみがこの機能を使用できます。

#### ワンタイム ブート メニューからのアップデート

F12 ワンタイム ブート メニューから BIOS をアップデートするには、次のものが必要です。

- FAT32 ファイル システムにフォーマットされた USB キー(キーはブータブルでなくてもよい)
- Dell サポート用 Web サイトからダウンロードして、USB キーの root にコピーした BIOS 実行可能ファイル
- システムに接続された AC 電源アダプター
- BIOS をフラッシュする動作可能なシステム バッテリー

F12 メニューから BIOS アップデート フラッシュ プロセスを実行するには、次の手順を実行します。

- △ 注意: BIOS のアップデート プロセス中にシステムの電源をオフにしないでください。システムの電源をオフにすると、システムが起動しない可能性があります。
- 1. 電源オフの状態から、フラッシュをコピーした USB キーをシステムの USB ポートに挿入します。
- 2. システムの電源を入れ、F12キーを押してワンタイム ブート メニューにアクセスします。
- 3. マウスまたは矢印キーを使用して [BIOS アップデート]を選択し、[Enter]を押します。

|                                                                  |                                                            | SERVICE TAG BIOS REVISION<br>KB01007 0.2.4                              |
|------------------------------------------------------------------|------------------------------------------------------------|-------------------------------------------------------------------------|
| Boot Tasks                                                       |                                                            |                                                                         |
| ange important BIOS settings on your system, configure how your  | device works and troubleshoot issues using this interface. |                                                                         |
| BIOS SETUP                                                       | DIAGNOSTICS                                                |                                                                         |
| Configure BIOS options and control how your<br>system functions. | Run system tests to identify any issues.                   | Search for and install the latest BIOS update<br>from various services. |
| Support Assist OS Recovery                                       | BIOS Flash Update - Remote                                 | Device Configuration                                                    |
| Supportusial Concernery                                          |                                                            |                                                                         |
| Analyze, repair and restore your system.                         |                                                            |                                                                         |
|                                                                  |                                                            |                                                                         |
|                                                                  |                                                            |                                                                         |
|                                                                  |                                                            |                                                                         |
|                                                                  |                                                            |                                                                         |
|                                                                  |                                                            |                                                                         |

[[BIOS のフラッシュ]]が開きます。

4. [ファイルからフラッシュ]をクリックします。

| Flash BIOS          |                           |         |  |
|---------------------|---------------------------|---------|--|
| System BIOS Informa | ition                     |         |  |
| System:             | Vostro 15 5501            |         |  |
| Revision:           | 0.2.4                     |         |  |
| Vendor:             | Dell                      |         |  |
| Power Status:       | Okay                      |         |  |
|                     |                           |         |  |
| Flash from file     |                           |         |  |
| BIOS update file:   | <none selected=""></none> |         |  |
| System:             | <none selected=""></none> |         |  |
| Revision:           | <none selected=""></none> |         |  |
| Vendor:             | <none selected=""></none> |         |  |
| Options:            |                           | R IIIII |  |
|                     |                           |         |  |
|                     |                           |         |  |
|                     |                           |         |  |
|                     |                           |         |  |
| Cancel Update       |                           |         |  |
|                     |                           |         |  |

5. 外部 USB デバイスを選択します。

| WINHE 1UULS,           [PciRoot(0x0)/Pci(0x17,0x0)/Sata(0x400,0x8000,0x0)/HD(4,GPT,B150263A-CB58-46EA-9878-58           A480FF4AD,0x1DAFB800,0x1EF000)]           JCC_BLUE,           [PciRoot(0x0)/Pci(0x14,0x0)/USB(0x1,0x0)/HD(1,MBR,0x9D40B182,0x1F80,0x1D)                                        |     |
|----------------------------------------------------------------------------------------------------|-----|
| File Explorer  WINRE 10ULS, [PciRoot(0x0)/Pci(0x17,0x0)/Sata(0x400,0x8000,0x0)/HD(4,GPT,B150263A-CB58-46EA-9878-58 A480FF4AD,0x1DAFB800,0x1EF000)] JCC_BLUE, [PciRoot(0x0)/Pci(0x14,0x0)/USB(0x1,0x0)/USB(0x2,0x0)/HD(1,MBR,0x9D40B182,0x1F80,0x1D)]                                                   |     |
| File Explorer           WINKE LUULS,           [PciRoot(0x0)/Pci(0x17,0x0)/Sata(0x400,0x8000,0x0)/HD(4,GPT,B150263A-CB58-46EA-9878-58           A480FF4AD,0x1DAFB800,0x1EF000)]           JCC_BLUE,           [PciRoot(0x0)/Pci(0x14,0x0)/USB(0x1,0x0)/USB(0x2,0x0)/HD(1,MBR,0x9D40B182,0x1F80,0x1D40) |     |
| WINRETOULS,<br>[PciRoot(0x0)/Pci(0x17,0x0)/Sata(0x400,0x8000,0x0)/HD(4,GPT,B150263A-CB58-46EA-9878-58<br>A480FF4AD,0x1DAFB800,0x1EF000)]<br>JCC_BLUE,<br>[PciRoot(0x0)/Pci(0x14,0x0)/USB(0x1,0x0)/USB(0x2,0x0)/HD(1,MBR,0x9D40B182,0x1F80,0x1D40)                                                      |     |
| WINHE LOULS,<br>[PciRoot(0x0)/Pci(0x17,0x0)/Sata(0x400,0x8000,0x0)/HD(4,GPT,B150263A-CB58-46EA-9878-58<br>A480FF4AD,0x1DAFB800,0x1EF000)]<br>JCC_BLUE,<br>[PciRoot(0x0)/Pci(0x14,0x0)/USB(0x1,0x0)/USB(0x2,0x0)/HD(1,MBR,0x9D40B182,0x1F80,0x1D40)]                                                    |     |
| [PCRoot(0x0)/PCi(0x17,0x0)/Sata(0x400,0x8000,0x0)/HD(4,5P1,B150263A-CB58-46EA-9878-58<br>A480FF4AD,0x1DAFB800,0x1EF000)]<br>JCC_BLUE,<br>[PciRoot(0x0)/Pci(0x14,0x0)/USB(0x1,0x0)/USB(0x2,0x0)/HD(1,MBR,0x9D40B182,0x1F80,0x1D                                                                         |     |
| JCC_BLUE,<br>[PciRoot(0x0)/Pci(0x14,0x0)/USB(0x1,0x0)/USB(0x2,0x0)/HD(1,MBR,0x9D40B182,0x1F80,0x1D                                                                                                    | A   |
| [PciRoot(0x0)/Pci(0x14,0x0)/USB(0x1,0x0)/USB(0x2,0x0)/HD(1,MBR,0x9D40B182,0x1F80,0x1D                                                                                                    | ٦   |
|                                                                                                    | 86  |
| 080)]                                                                                                    |     |
| Load File                                                                                                    |     |
| [PciRoot(0x0)/Pci(0x1C,0x0)/Pci(0x0,0x0)/MAC(A4BB6D1E1DDD,0x0)/IPv4(0.0.0.0,0x0,DHCP.0.0                                                                                                    | 0.0 |
| .0,0.0.0,0.0.0.0)]                                                                                                    |     |
| Load File                                                                                                    |     |
| [PciRoot(0x0)/Pci(0x1C,0x0)/Pci(0x0,0x0)/MAC(A4BB6D1E1DDD,0x0)/IPv6(0000.0000.0000.0000                                                                                                    | 10: |
|                                                                                                    |     |
|                                                                                                    |     |
|                                                                                                    |     |
|                                                                                                    |     |

6. ファイルを選択したら、フラッシュターゲットファイルをダブルクリックして[送信]をクリックします。

| Vostro 15 5501                                   |   |
|--------------------------------------------------|---|
| 0.24                                             |   |
| File Explorer                                    |   |
| PLASH BIUS SUP.000X                              |   |
| Inspiron_Vostro_5401_5501_00.02.08(1).rom        |   |
| Inspiron_Vostro_5401_5501_00.02.08(2).rom        |   |
| Inspiron_Vostro_5401_5501_00.02.08.exe           | - |
| Inspiron_Vostro_5401_5501_00.02.08.rcv           |   |
| Inspiron_Vostro_5401_5501_00.02.08.rom           |   |
| MockingBird ICL-U BIOS Release Notification.txt  |   |
| MockingBird ICL-U BIOS Release Notification.xlsx | - |
| Inspiron_Vostro_5401_5501_00.02.08.exe           |   |
|                                                  |   |
| Sulbait                                          |   |

7. [BIOS をアップデートする]をクリックすると、システムが再起動して BIOS をフラッシュします。

| Flash BIOS          |                                                                            |  |  |
|---------------------|----------------------------------------------------------------------------|--|--|
| System BIOS Informa | ation                                                                      |  |  |
| System:             | Vostro 15 5501                                                             |  |  |
| Revision:           | 0.2.4                                                                      |  |  |
| Vendor:             | Dell                                                                       |  |  |
| Power Status:       | Okay                                                                       |  |  |
| Flash from file     |                                                                            |  |  |
| BIOS update file:   | \Inspiron_Vostro_5401_5501_00.02.08\Inspiron_Vostro_5401_5501_00.02.08.exe |  |  |
| System:             | Vostro 15 5501                                                             |  |  |
| Revision:           | 0.2.8                                                                      |  |  |
| Vendor:             | Dell Inc.                                                                  |  |  |
| Options:            |                                                                            |  |  |
|                     |                                                                            |  |  |
|                     |                                                                            |  |  |
| Update BIOS         |                                                                            |  |  |
| 4                   |                                                                            |  |  |
| Cancel Update       |                                                                            |  |  |
|                     |                                                                            |  |  |
|                     |                                                                            |  |  |
|                     |                                                                            |  |  |

8. 完了するとシステムが再起動し、BIOSのアップデートプロセスが完了します。

## システムパスワードおよびセットアップパスワード

#### 表 42. システムパスワードおよびセットアップパスワード

| パスワードの種類    | 説明                                                  |  |
|-------------|-----------------------------------------------------|--|
| システムパスワード   | システムにログオンする際に入力が必要なパスワードです。                         |  |
| セットアップパスワード | - お使いの PC の BIOS 設定にアクセスして変更をする際に入力<br>が必要なパスワードです。 |  |

システムパスワードとセットアップパスワードを作成してお使いの PC を保護することができます。

<u>│ 注意:</u> パスワード機能は、PC 内のデータに対して基本的なセキュリティを提供します。

│ 
 │ 注意: コンピュータをロックせずに放置すると、コンピュータ上のデータにアクセスされる可能性があります。

() メモ:システムパスワードとセットアップパスワード機能は無効になっています。

## システム セットアップパスワードの割り当て

ステータスが [ 未設定 ] の場合のみ、新しい [ システム パスワードまたは管理者パスワード ] を割り当てることができます。 システム セットアップを起動するには、電源投入または再起動の直後に F2 を押します。

- [システム BIOS] 画面または[システム セットアップ] 画面で、[セキュリティ]を選択し、Enter を押します。 [セキュリティ] 画面が表示されます。
- 2. [システム/管理者パスワード]を選択し、[新しいパスワードを入力]フィールドでパスワードを作成します。 以下のガイドラインに従ってシステムパスワードを設定します。
  - パスワードの文字数は 32 文字までです。
  - 0から9までの数字を含めることができます。
  - 小文字のみ有効です。大文字は使用できません。
  - 特殊文字は、次の文字のみが利用可能です:スペース、(")、(+)、(,)、(-)、(,)、(/)、(;)、([)、()、)。

- 3. [新しいパスワードの確認]フィールドで以前入力したシステムパスワードを入力し、[OK]をクリックします。
- 4. Esc を押すと、変更の保存を求めるメッセージが表示されます。
- 5. Y を押して変更を保存します。 PC が再起動します。

### 既存のシステム セットアップパスワードの削除または変更

既存のシステム パスワードおよびセットアップ パスワードを削除または変更しようとする前に、パスワード ステータスが(シス テム セットアップで)ロック解除になっていることを確認します。パスワード ステータスがロックされている場合は、既存のシ ステム パスワードやセットアップ パスワードを削除または変更できません。

システムセットアップを起動するには、電源投入または再起動の直後にF2を押します。

- [システム BIOS] 画面または[システム セットアップ] 画面で、[システム セキュリティ]を選択し、Enter を押します。
   [システムセキュリティ] 画面が表示されます。
- [システムセキュリティ]画面で[パスワードステータス]が[ロック解除]に設定されていることを確認します。
- 3. [システム パスワード]を選択し、既存のシステム パスワードを変更または削除して、Enter または Tab を押します。
- 4. [セットアップ パスワード]を選択し、既存のセットアップ パスワードを変更または削除して、Enter または Tab を押します。
  - () メモ: システム パスワードおよび/またはセットアップ パスワードを変更する場合、プロンプトが表示されたら、新しいパ スワードを再入力します。システム パスワードおよびセットアップ パスワードを削除する場合、プロンプトが表示される ので削除を確認します。
- 5. Esc を押すと、変更の保存を求めるメッセージが表示されます。
- 6. Y を押して変更を保存しシステム セットアップを終了します。 PC が再起動されます。

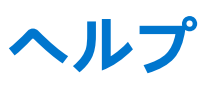

6

#### トピック:

• Dell へのお問い合わせ

## Dell へのお問い合わせ

() メモ:インターネットにアクセスできない場合には、注文書、配送伝票、請求書、または Dell 製品カタログにある、お問い合わせ情報をご利用ください。

Dell では、オンラインおよび電話によるサポートとサービスオプションをいくつかご用意しています。これらのサービスは国およ び製品によって異なり、お住まいの地域では一部のサービスがご利用いただけない場合があります。Dell のセールス、テクニカル サポート、またはカスタマー サービスへは、次の手順でお問い合わせいただけます。

- 1. [Dell.com/support] にアクセスしてください。
- 2. サポートカテゴリを選択します。
- 3. ページの下部にある [国 / 地域の選択] ドロップダウンリストで、お住まいの国または地域を確認します。
- 4. 目的のサービスまたはサポートを選択します。